## **Replacement/Duplicate Diploma Ordering Guide**

Students can order replacement/duplicate diploma in KSIS using the following steps:

- 1. Log into **KSIS** with your eID and password.
- 2. From the Student Homepage in KSIS, click the **Other Academics** tile.

#### **Other Academics**

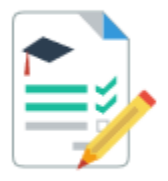

3. On the left, click on Order a Transcript/Diploma

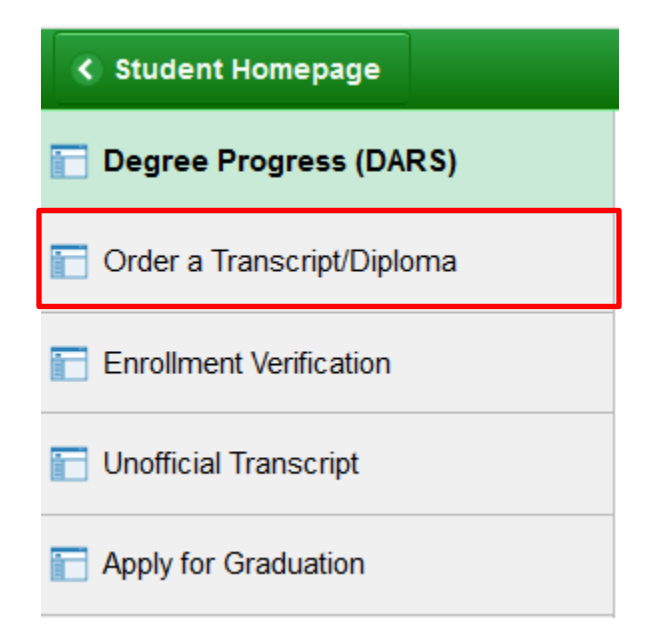

4. This takes you to the Document landing page in KSIS shown below. Click the **Click Here to Order Your Document(s)** button.

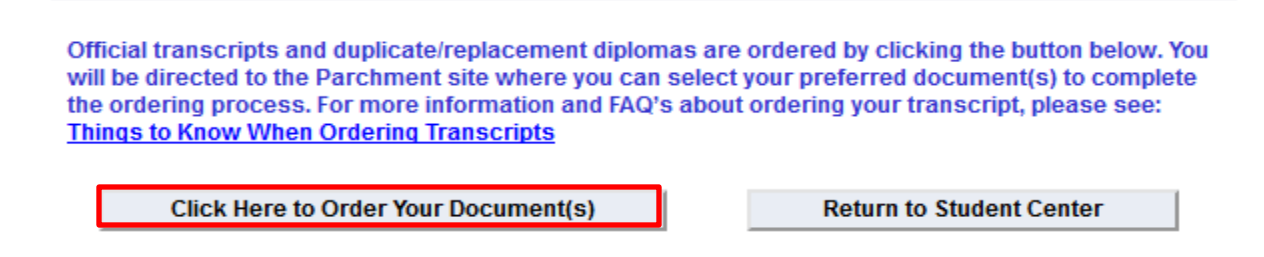

5. Select the document type you want to order; Diploma.

# Select Document

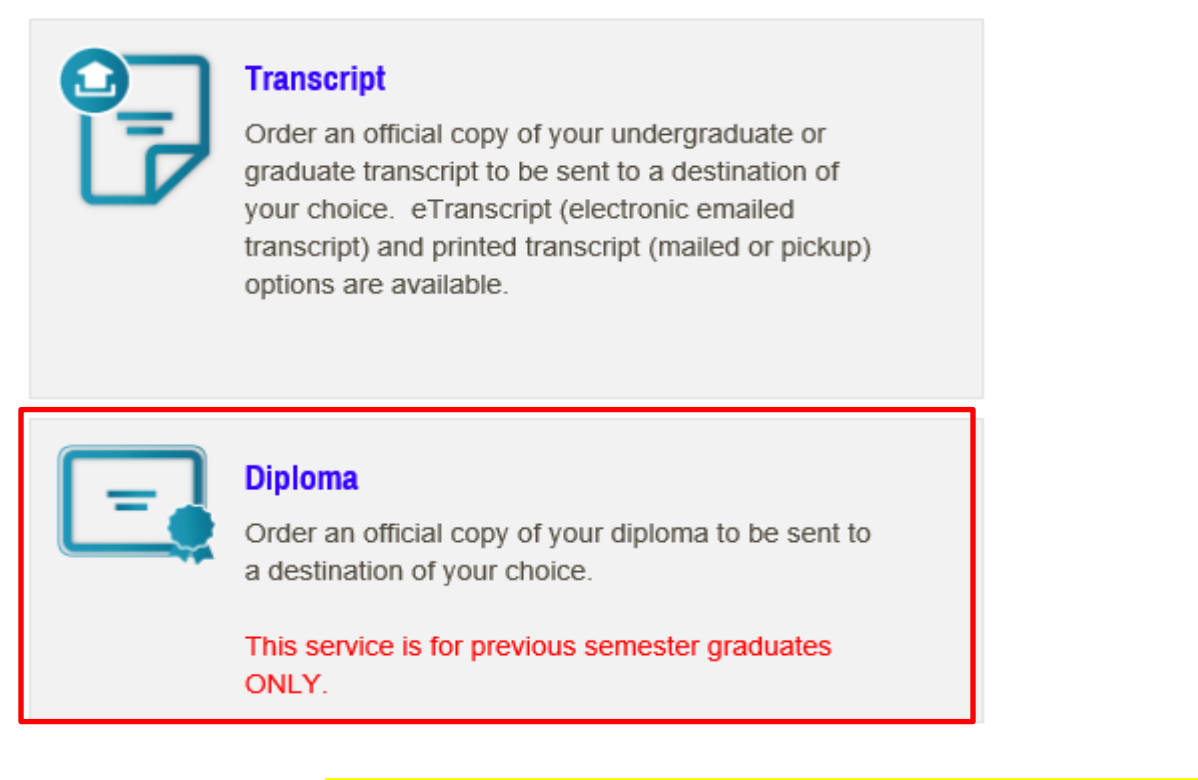

6. Click on the blue link to Send to Yourself, Another Individual or Third Party under the search box.

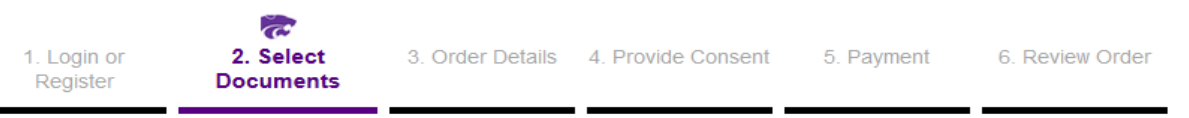

## Where would you like your document(s) sent?

 Start by searching for the destination where you want your transcript, replacement diploma, or duplicate diploma sent using the search box, OR click the blue link below to Send to Yourself, Another Individual, or Third Party.

 Institution Name, Acronym, Location, or Email
 Q SEARCH

 Or Send to Yourself, Another Individual, or Third Party

#### 7. From the list of **Product Type**, select:

Replacement Diploma-Mailed or Replacement Diploma VetMed -Mailed.

#### Select Product Type

**Product Description** 

| Replacement Diploma - Mailed<br>Replacement diplomas will consist of the university's current design and will<br>contain the signatures of the current president and chair of the Kansas Board of<br>Regents. While we are not able to        | \$20.00 |
|----------------------------------------------------------------------------------------------------|---------|
| Replacement Diploma VetMed - Mailed<br>Replacement diplomas will consist of the university's current design and will<br>contain the signatures of the current president and chair of the Kansas Board of<br>Regents. While we are not able to | \$25.00 |

#### 8. Review the Product Description and Processing Time Options details.

| Replacement diplomas will consist of the university's current design and will contain the signatures of the current president and chair of the Kansas Board of Regents. While we are not able to duplicate the diploma style or original signatures, degrees will be printed with the same wording as the original. |
|----------------------------------------------------------------------------------------------------|
| Processing Time Options include:                                                                                                    |
| Standard Processing: 4-6 weeks                                                                                                    |
| Expedited Processing: 2 weeks                                                                                                    |
| Please note that a duplicate diploma will NOT be processed for any student who is delinquent to the university.                                                                                                    |

9. Enter the recipient's (who you are sending the transcript to) name and address. Click **Continue**. The address will be validated and the order options will then be displayed.

| Address                |                                                 |
|------------------------|-------------------------------------------------|
| Mailing Name: *        |                                                 |
|                        | (Institution, Building, Person, etc.)           |
| Mailing Country: *     | United States ~                                 |
| Mailing Address 1: *   |                                                 |
|                        | (Extra information use Mailing Address 2 and 3) |
| Mailing Address 2:     |                                                 |
| Mailing Address 3:     |                                                 |
| Mailing City: *        |                                                 |
|                        | * (Military Addresses: enter APO, DPO, or FPO)  |
| Mailing State: *       | Please select                                   |
| Mailing Postal Code: * |                                                 |
|                        |                                                 |
|                        | Continue                                        |

10. If FedEx delivery is selected, 1. A Phone Number Must Be Provided, select 2. Expedited Processing, select 3. Mailing Method USPS or FedEx, enter 4. Name to Display on Diploma, 5. Diploma Cover, enter 6. Degere Awarded, and select 7. Purpose for Request. Optional items of Attachment, Special Instructions and Add Another Item can be selected as applicable. Click Continue.

| Order Options                                      |                               |
|----------------------------------------------------|-------------------------------|
| 1 Phone Number                                     |                               |
| Please enter a phone number if you are order       | ring Fed Ex.                  |
| 2 Expedited Processing?* Select No                 |                               |
| Yes                                                | \$25.00                       |
| 3 Mailing Method* Select One                       | adard (UEDE)                  |
|                                                    |                               |
| 4 Name To Display On Diploma* Fed                  | Ex Delivery: Domestic \$25.00 |
| 5 Do you need a Diploma Cover?* Select one         |                               |
| Yes                                                | \$5.00                        |
| 6 Degree Awarded*                                  |                               |
| Attachment (Optional) Browse No file selected.     |                               |
| Upload supporting document                         |                               |
| Special Instructions (Optional)                    |                               |
|                                                    |                               |
| - Purpose for Pequest *                            |                               |
|                                                    | T                             |
| _                                                  |                               |
| Add Another Item Apply for undergraduate admission | Continue                      |
| Transfer to another undergraduate institution      |                               |
| Apply for graduate admission                       |                               |
| Transfer to another graduate institution           |                               |
| Employment                                         |                               |
| Licensing/certification                            |                               |
| Scholarship/fellowship                             |                               |
| Graduate admissions testing (ex: MCAT, LSAT)       |                               |
| Study abroad or summer school                      |                               |
| Internship                                         |                               |
| Military                                           |                               |
| Personal use                                       |                               |
| Transfer to another high school                    |                               |
| Uther                                              |                               |
| 1 prefer not to answer                             |                               |

11. Review your shopping cart contents. If the contents in your cart are correct, click **Checkout.** If contents in your cart are not correct, Click **Remove** and **Update Shopping Cart.** To add additional items, click **Continue Shopping.** 

|       | Total Items: 1 Amount: \$75.00                                                                                                    |          |                                 |          |
|-------|----------------------------------------------------------------------------------------------------|----------|---------------------------------|----------|
| Qty.  | Document Name                                                                                                    | Unit     | Total                           |          |
| 1     | Replacement Diploma - Mailed                                                                                                    | \$20.00  | \$20.00                         | Remove   |
|       | Phone Number - 123-456-7890<br>Do you need a Diploma Cover? - Yes<br>Expedited Processing? - Yes<br>Mailing Method - Fed Ex Delivery: Domestic<br>Name To Display On Diploma - Willie Wildcat<br>Degree Awarded - Bachelor of Science<br>Document Date - 06/05/2019 14:40:01 |          | +\$5.00<br>+\$25.00<br>+\$25.00 |          |
|       | Ship To: Willie Wildcat<br>118 Anderson Hall<br>Manhattan, Kansas 66506-0100<br>United States                                                                                                    |          | Sub-Total-                      | \$75.00  |
|       |                                                                                                    |          | Sub-Total.                      | \$75.00  |
| Updat | e Shopping Cart                                                                                                    | Continue | Shopping                        | Checkout |

Your Shopping Cart Contents

#### 12. Give consent to release your record by clicking Next.

Consent Received

#### **FAMILY EDUCATIONAL RIGHTS & PRIVACY ACT OF 1974** (FERPA) The Family Educational Rights and Privacy Act (FERPA) is a Federal law that protects the privacy of student education records. FERPA dictates that University staff members may not share any information, other than directory information, with anyone outside of the University system. This includes, but is not limited to, information about grades, disciplinary history and action, health concerns, and the balance in your accounts. Schools may disclose, without consent, "directory" information such as a student's name, address, telephone number, student status, curriculum, date and place of birth, honors and awards, dates of attendance, degrees and dates awarded, and height and weight of team members. Exceptions to this Act are allowed in lifethreatening situations. University administrators within the University system may share information about students based on legitimate educational need. By proceeding through the checkout and clicking Next, you (the student) are providing consent to release your transcript and to receive e-mail notifications regarding your order. In compliance with the Family Education Rights and Privacy Act of 1974, all transcript requests MUST BE MADE BY THE STUDENT; no requests can or will be accepted from a third party (including parents). It is the responsibility of the student to assist in their own privacy protection by not allowing access of their educational records to others, including the release of their university personal identification numbers, Student ID or SSN, computer login usernames and passwords, etc. Please visit the U.S. Department of Educations website for further information regarding FERPA

Next

# 13. Review your billing address. Click **Change Billing Address** if you need to update your billing address. Click **Next.**

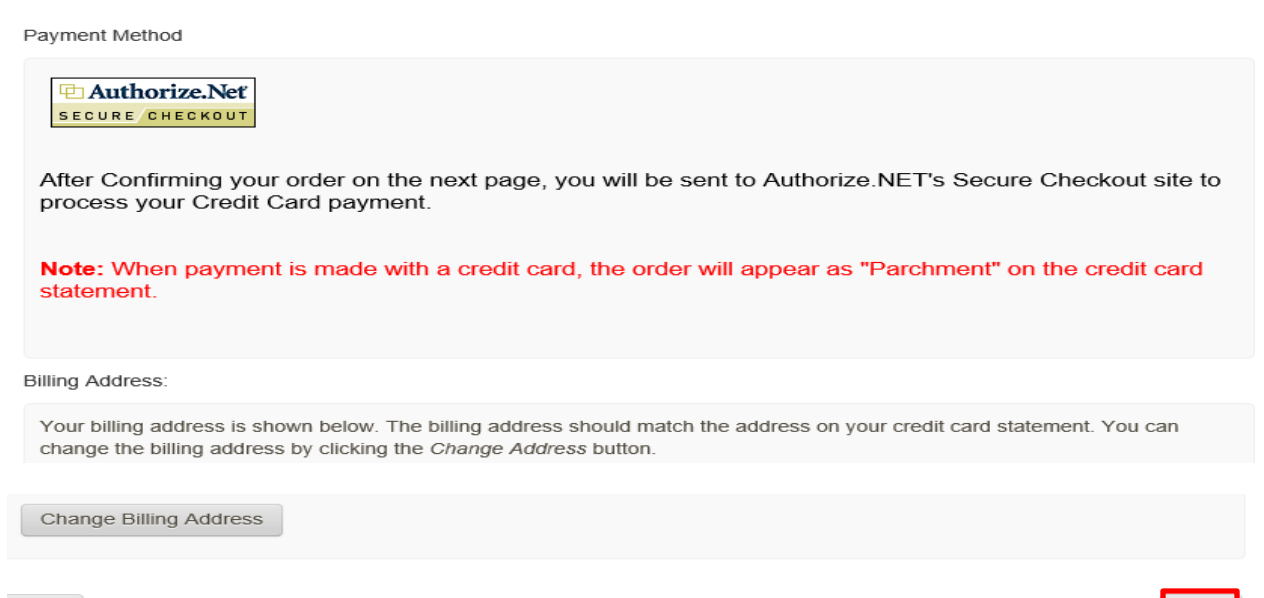

Back

Next

#### 14. Confirm your order, click Confirm.

Confirm Your Document Request:

| Document Name                                                                                 | Qty. | Unit Price | Total    |
|-----------------------------------------------------------------------------------------------|------|------------|----------|
| Replacement Diploma - Mailed                                                                  | 1    | \$20.00    | \$20.00  |
| Phone Number - 123-456-7890                                                                   |      |            |          |
| Do you need a Diploma Cover? - Yes                                                            |      |            | +\$5.00  |
| Expedited Processing? - Yes                                                                   |      |            | +\$25.00 |
| Mailing Method - Fed Ex Delivery: Domestic                                                    |      |            | +\$25.00 |
| Name To Display On Diploma - Willie Wildcat                                                   |      |            |          |
| Degree Awarded - Bachelor of Science                                                          |      |            |          |
| Document Date - 06/05/2019 14:40:01                                                           |      |            |          |
| Purpose For Request - Personal use                                                            |      |            |          |
| Ship To: Willie Wildcat<br>118 Anderson Hall<br>Manhattan, Kansas 66506-0100<br>United States |      |            |          |
|                                                                                               |      |            |          |
|                                                                                               |      | Sub-Total: | \$75.00  |
|                                                                                               |      | Total:     | \$75.00  |

15. Enter payment information; **Credit Card Number** without spaces or dashes and expiration date (mmyy), then click **Pay Now**. Do not double-click the Pay Now button. A cirlce will spin around for a few seconds while order is processing.

| KANSAS STATE<br>UNIVERSITY                                                                                                    |
|----------------------------------------------------------------------------------------------------|
| Drder Information * Required Fields                                                                                                    |
| Invoice Number: 4855349-177712<br>Description: Kansas State University Document Request - powered by Parchment Exchange Authentic<br>Document Delivery Service |
| Total: \$25.00 (USD)                                                                                                    |
| Payment Information                                                                                                    |
| Card Number: * (enter number without spaces or dashes) Expiration Date: * (mmyy)                                                                               |
| Billing Information                                                                                                    |
| Please do not "double-click" the Submit button. Doing so will produce an error.                                                                                |
| Authorize Net Pay Now                                                                                                    |

16. A confirmation of your order appears. Click Log Off.

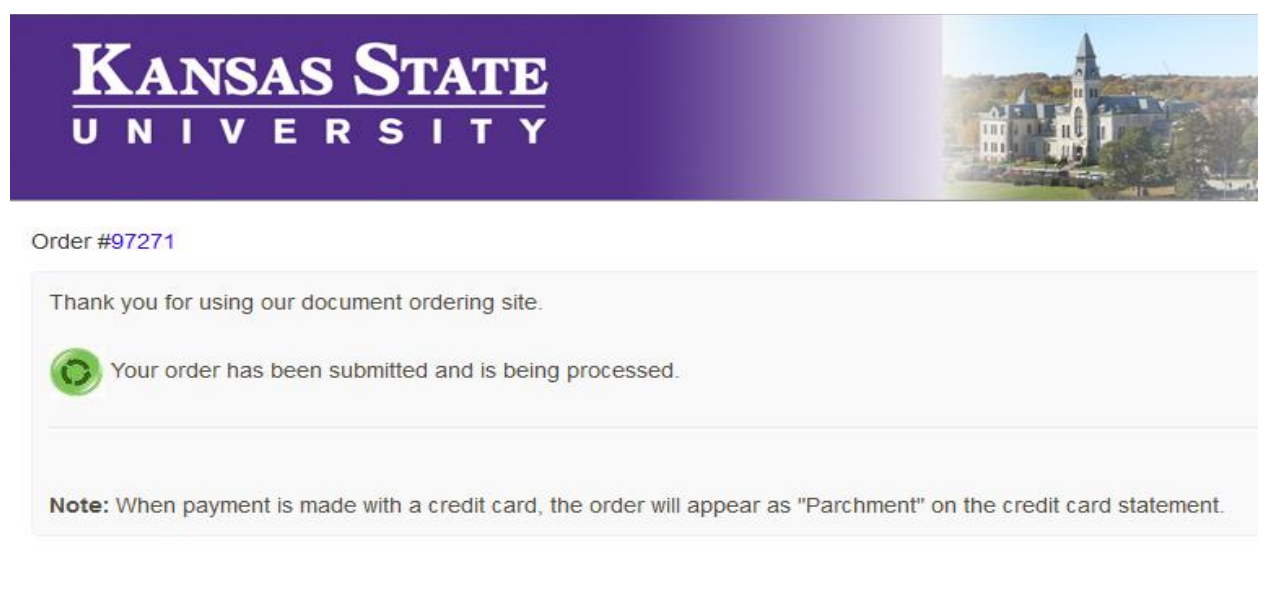

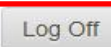